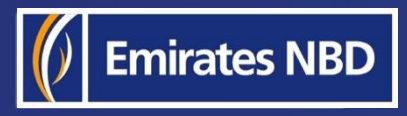

# businessONLINE - HOW TO INSTALL THE MOBILE APP AND ACTIVATE SMARTPASS (ANDROID)

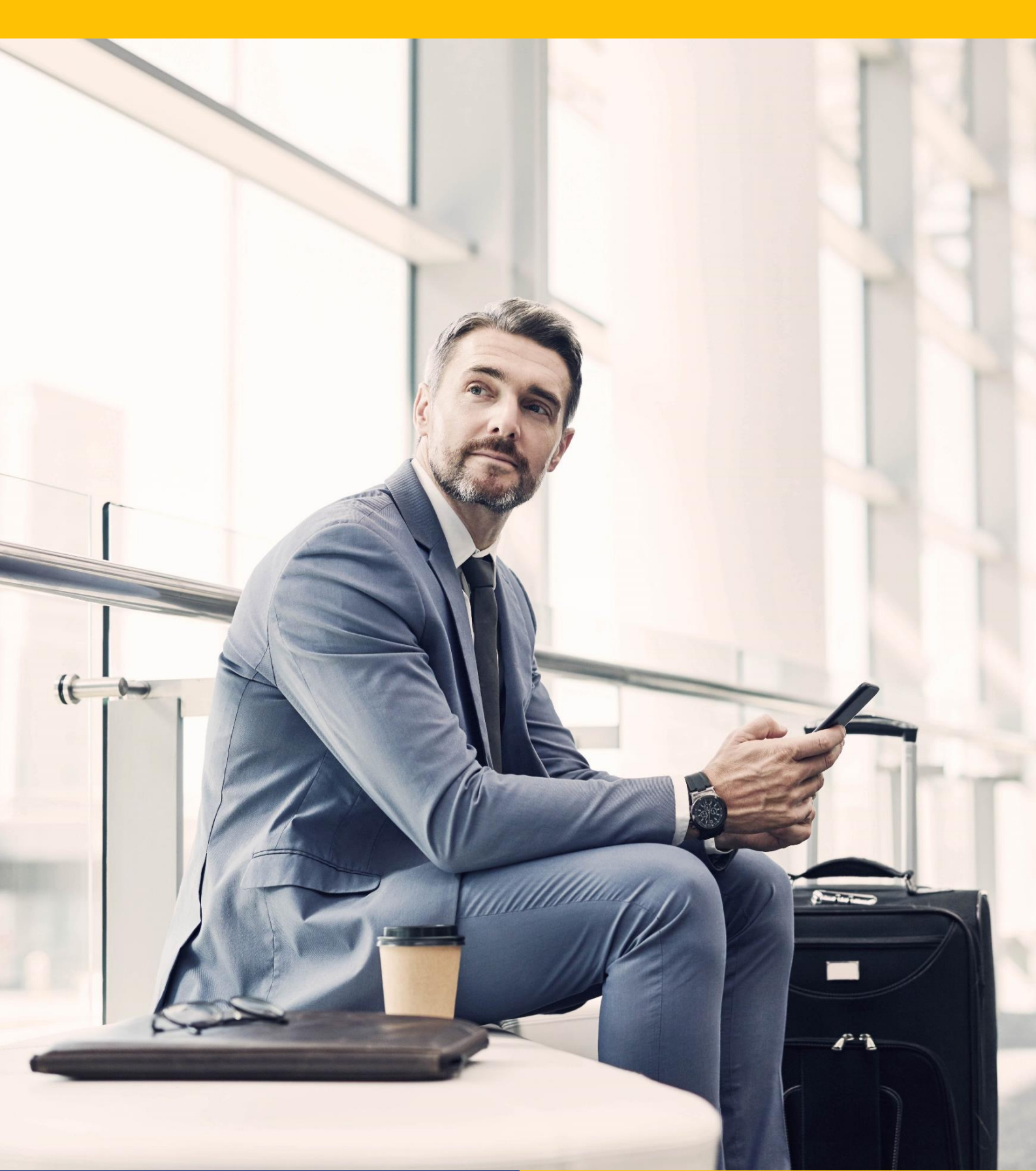

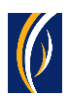

## How to install the businessONLINE mobile app (Android):

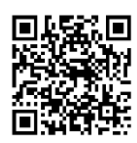

Scan the QR code to access the businessONLINE app on the Play store.

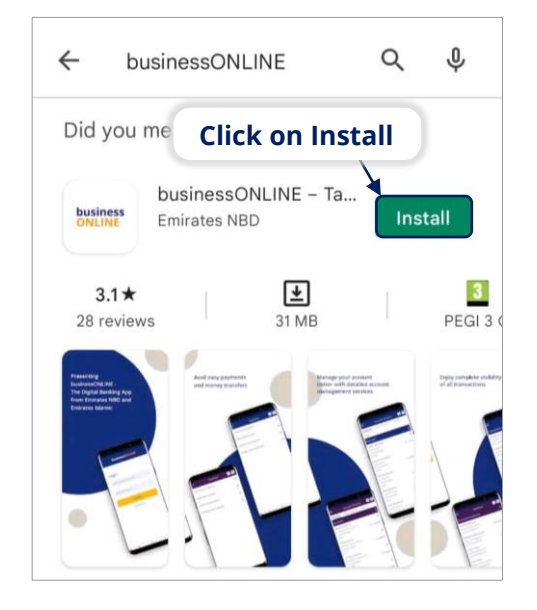

### How to login:

#### Open the businessONLINE app

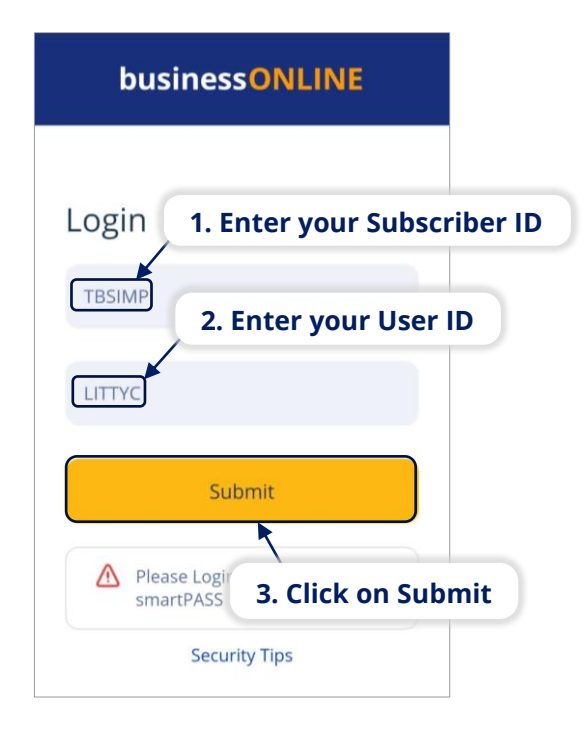

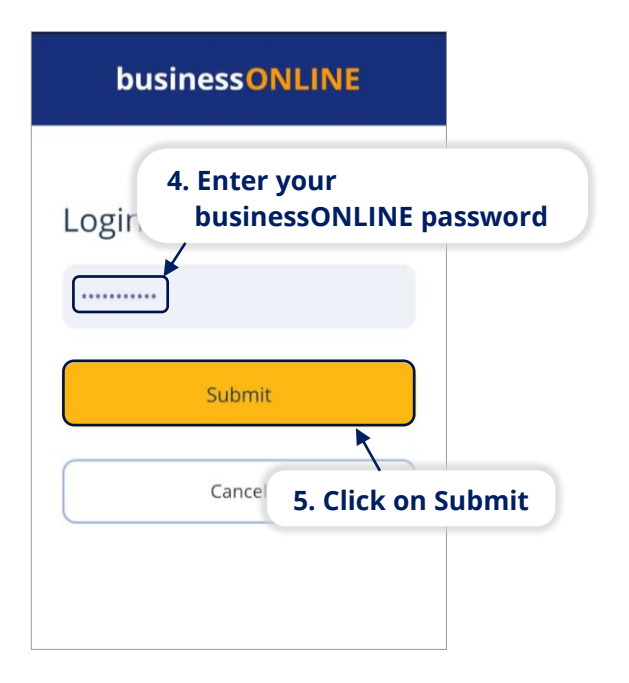

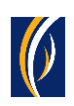

| businessONLINE                                                                              |                | businessONLINE                                                                                                    |                   |
|---------------------------------------------------------------------------------------------|----------------|----------------------------------------------------------------------------------------------------|-------------------|
| Login<br>6. Select OTP<br>Generate/Regenerate OTP<br>Enter the OTE<br>7. Click on Generate/ | Regenerate OTP | Authentication<br>8. Enter the OTP r<br>on your mobile<br>OTP has been sent to your registered mobile number.<br>You can generate a new OTP in : 45 seconds<br>Submit<br>9. Click on Submit | eceived<br>device |
| Submit                                                                                      |                |                                                                                                    |                   |
| Cancel                                                                                      |                |                                                                                                    |                   |

| businessONLINE                                                                                                    |
|----------------------------------------------------------------------------------------------------|
| Please click on "Activate smartPASS" to<br>activate it now or "Skip" to continue<br>accessing other entitled services. |
| Activate smartPASS                                                                                                    |
| OR                                                                                                    |
| Skip                                                                                                    |
|                                                                                                    |
|                                                                                                    |

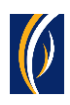

### What is smartPASS?

- On **businessONLINE**, you would require one-time-pins (OTPs) to login and process transactions. These OTPs are sent to your mobile device via SMS.
- smartPASS is an alternative, secure way to receive PINs (Tokens) on your mobile device by simply being connected to the internet.
- smartPASS is extremely useful in situations where the network coverage of your telecom service provider is weak or out of reach – e.g. when travelling to another country, when in a remote location or if there are technical problems with the SMS network.
- Once you've installed the **business**ONLINE app on your mobile device and have entered your credentials for the first time, you can choose to activate the smartPASS feature immediately. Follow the steps below to activate smartPASS.

### How to activate smartPASS:

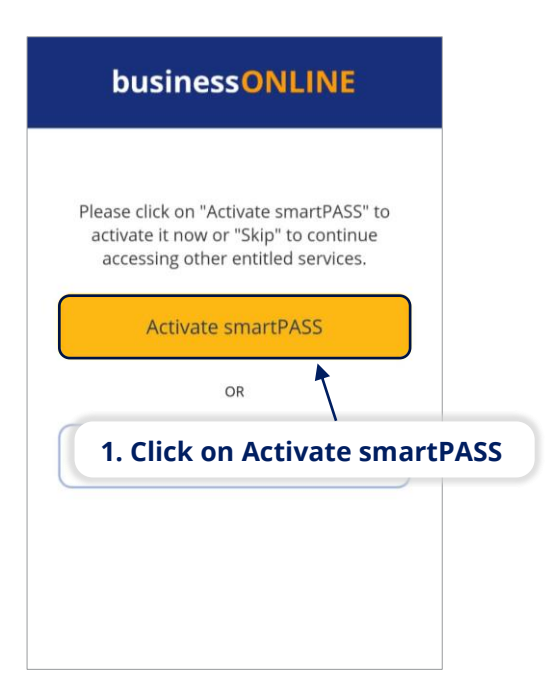

| business ONLINE               |            |
|-------------------------------|------------|
| 2. Click on<br>Generate/Reger | nerate OTP |
| Authentication                |            |
| Enter the OTP                 |            |
| Generate/Regenerate OTP       |            |
| Submit                        |            |
| Cancel                        |            |
|                               |            |

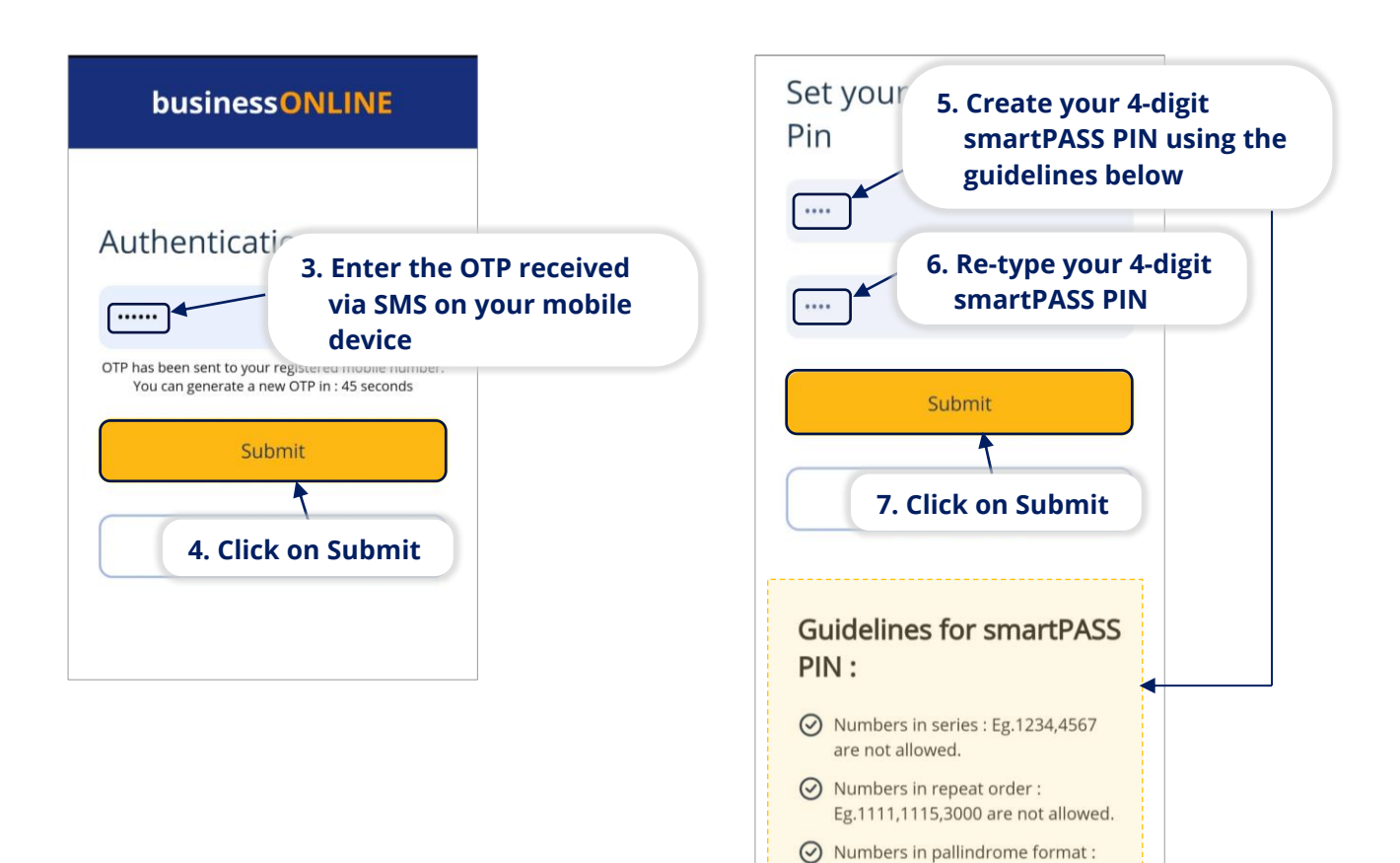

- 1001 0440

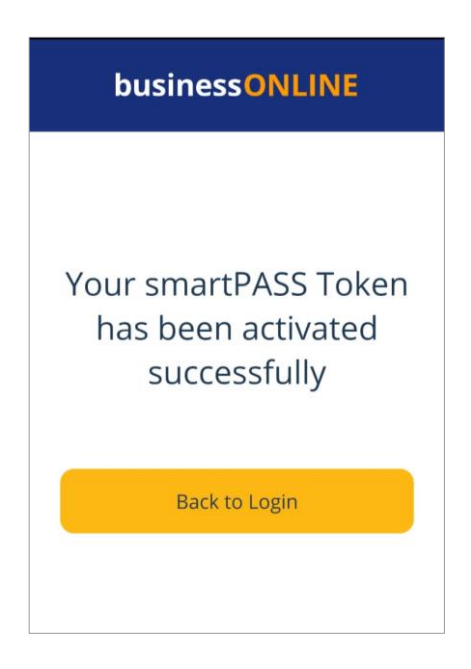

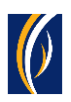

### How to use smartPASS:

Once you've activated smartPASS on your mobile, you can use it to login to the **businessONLINE** desktop version and approve transactions.

When using the **businessONLINE** mobile app to login or initiate payments, you would simply have to select the Token option and enter your 4-digit smartPASS PIN.

Here is an example of how you can use the smartPASS Token to login to the **businessONLINE** desktop version.

#### Navigate to https://businessonline.emiratesnbd.com/

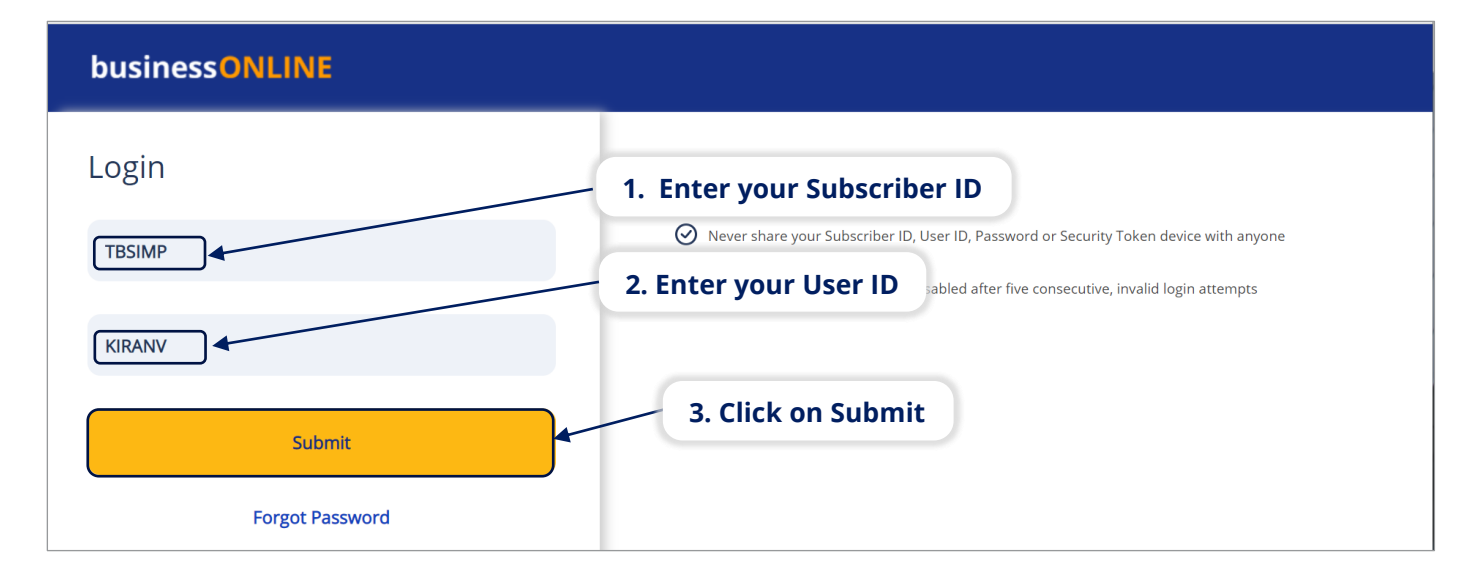

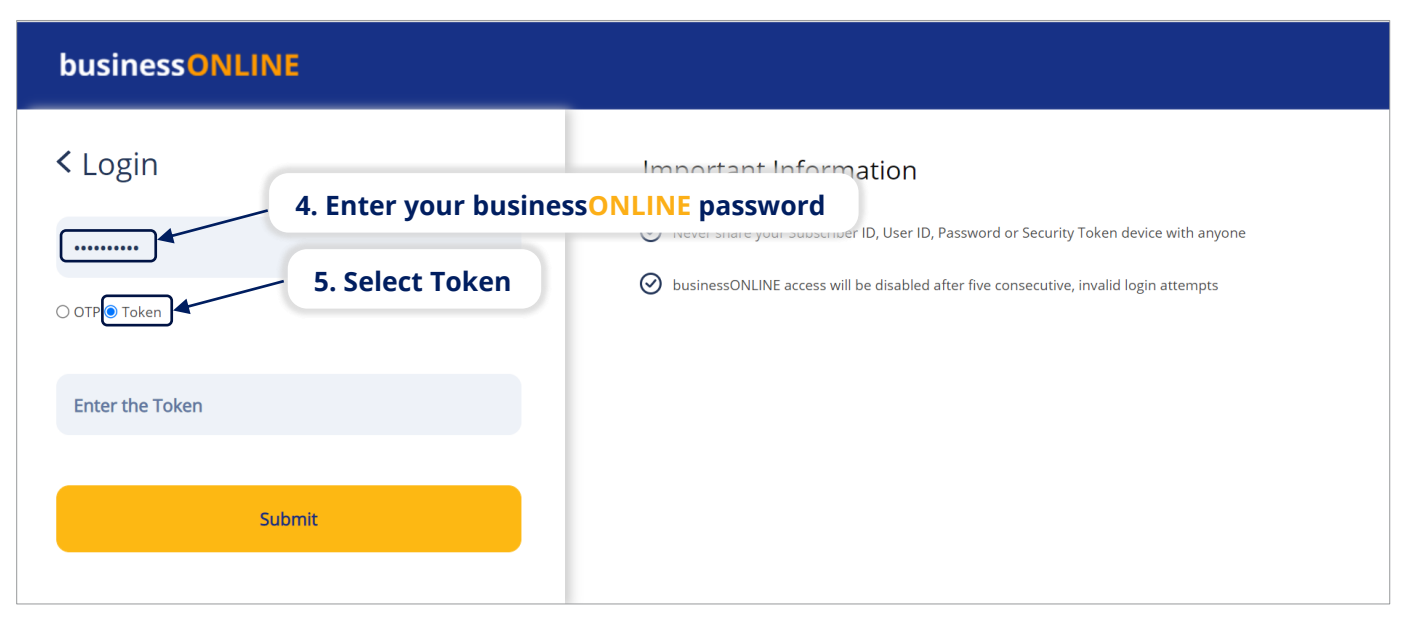

#### Open the **businessONLINE** app on your mobile device.

| businessONLINE          |
|-------------------------|
|                         |
| Login                   |
| Enter the Subscriber ID |
| Enter the User ID       |
| Submit                  |
| smartPASS               |
| Security Tips           |
| 6. Click on smartPASS   |
|                         |

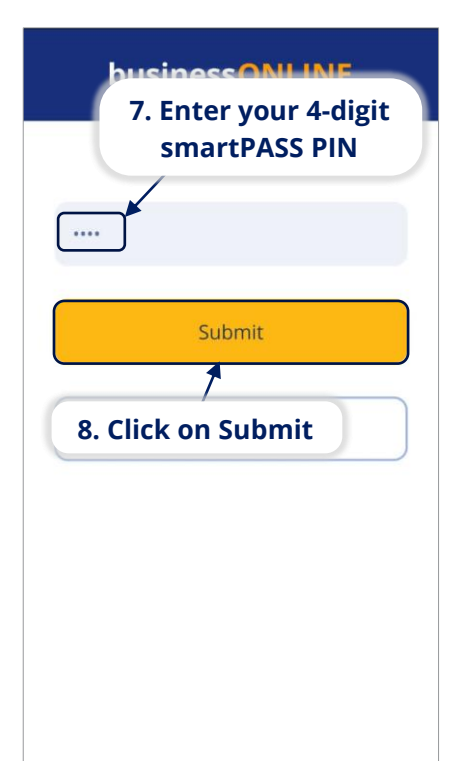

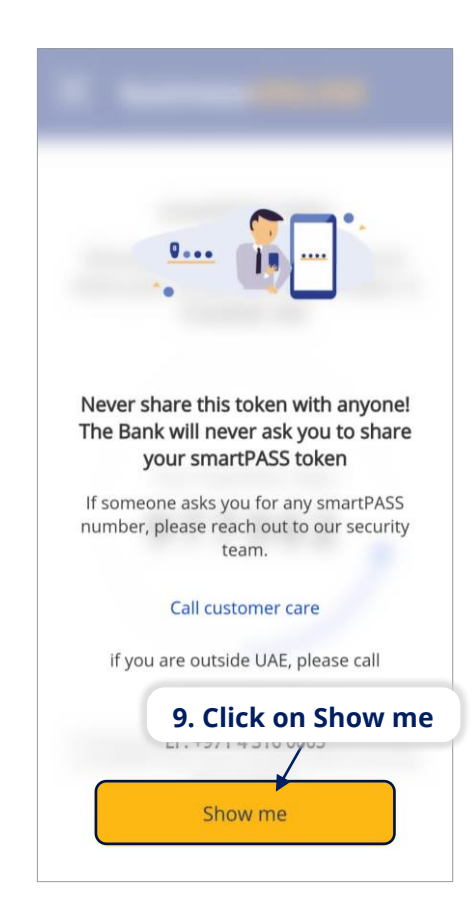

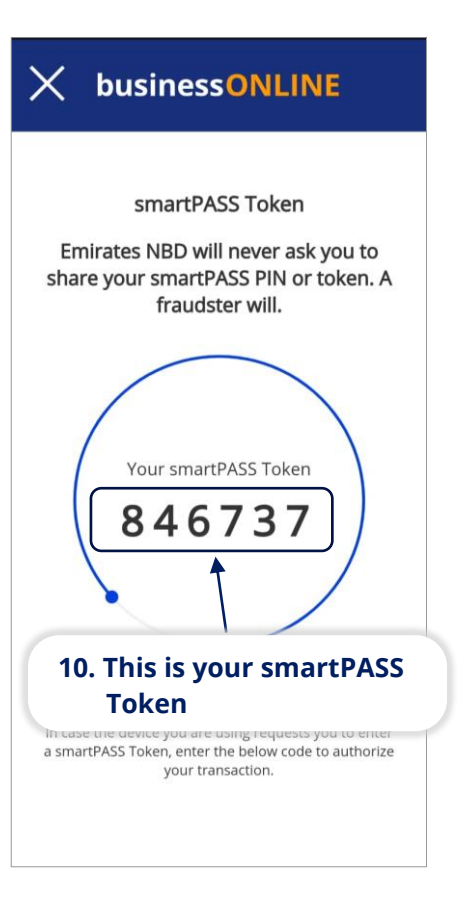

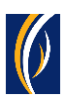

| businessONLINE                                        |                                                                                         |  |  |
|-------------------------------------------------------|-----------------------------------------------------------------------------------------|--|--|
| < Login                                               | Important Information                                                                   |  |  |
|                                                       | Never share your Subscriber ID, User ID, Password or Security Token device with anyone  |  |  |
| ○ OTP                                                 | ⊘ businessONLINE access will be disabled after five consecutive, invalid login attempts |  |  |
| 11. Enter the smartPASS Token here                    |                                                                                         |  |  |
| Submit 12. Click on Submit                            |                                                                                         |  |  |
| Copyright © 2021 businessONLINE, All Rights Reserved. |                                                                                         |  |  |

 In the similar way, you can use the smartPASS Token to approve transactions on businessONLINE

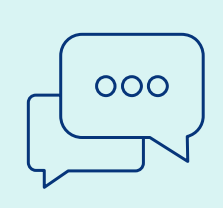

CONTACT US:

#### **Business Banking:**

+971 600 54 0009 businessONLINEhelp@EmiratesNBD.com

#### **Corporate & Institutional Banking:**

+971 4 3160214 (IVR - option 2) businessONLINEwb@EmiratesNBD.com

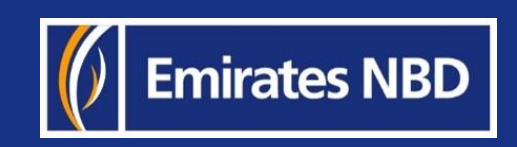